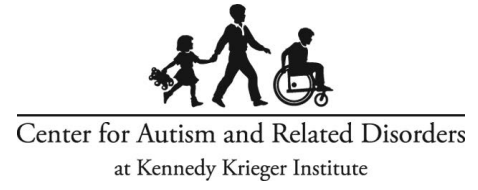

# **On-Demand Polling Instructions**

Targeting Core Deficits of Autism in Toddlers

### EVENT CODE: JS08

## Please read carefully:

The online polling platform <u>Slido</u> will enable on-demand training attendees to actively participate while viewing a Kennedy Krieger Institute Center for Autism and Related Disorders (CARD) on-demand training.

## **REMINDER!**

Professionals seeking continuing education units (CEUs) and/or a certificate of attendance are required to answer every on-demand Slido polling while viewing the on-demand training. *Failure to do so will affect CEU/certificate awards.* 

### How to Join the On-Demand Polls:

All trainings are recorded versions of live webinars. Please follow the instructions on this page rather than the live instructions given by the speakers in the video to ensure you can successfully answer all the on-demand polls.

Instructions begin on page 2 of this document.

**Step 1:** On your smartphone, laptop, computer, or tablet, go to <u>www.Slido.com</u>.

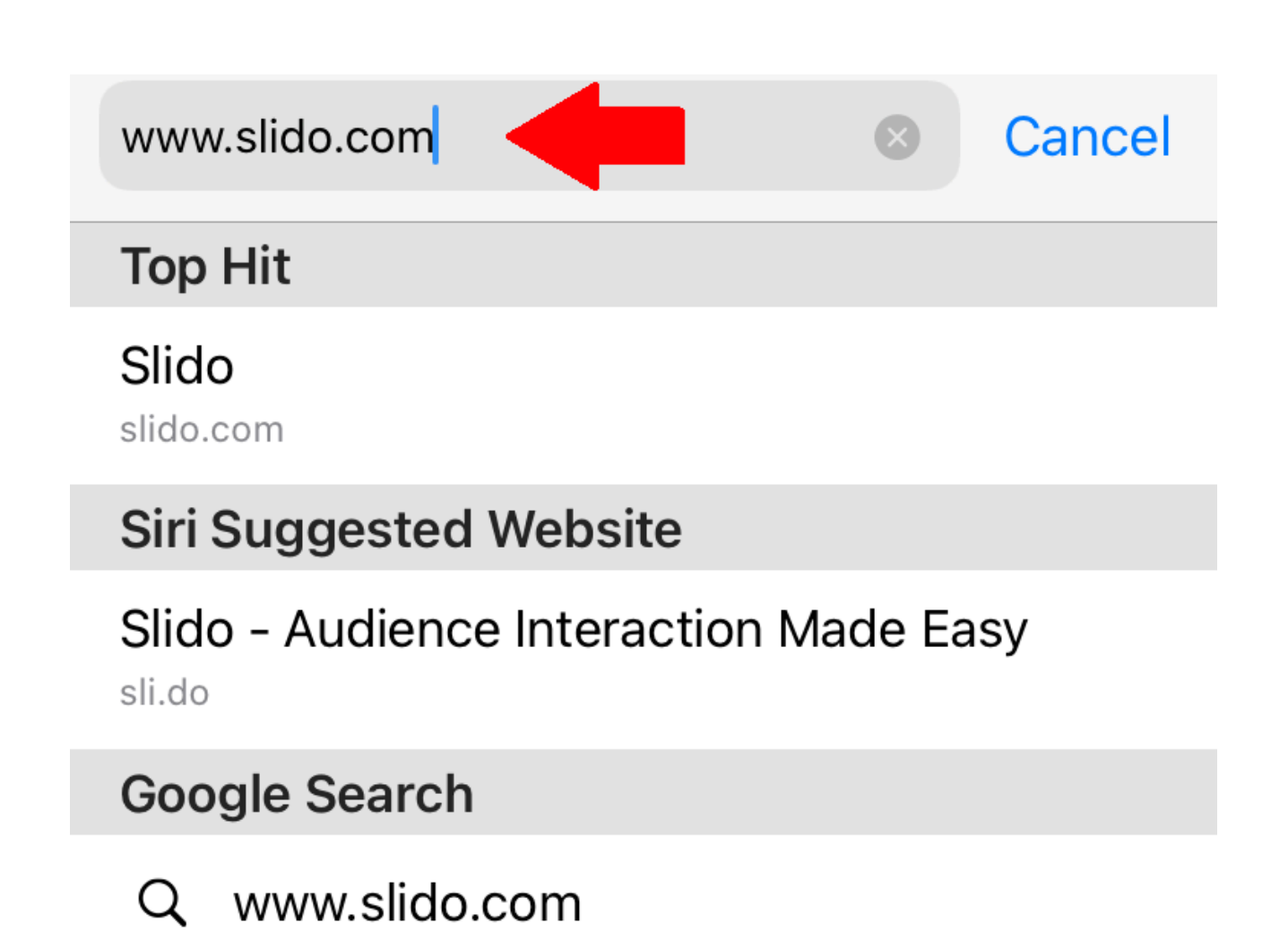

**Step 2:** Enter the event code **JS08** for this specific the ondemand training "Targeting Core Deficits of Autism in Toddlers."

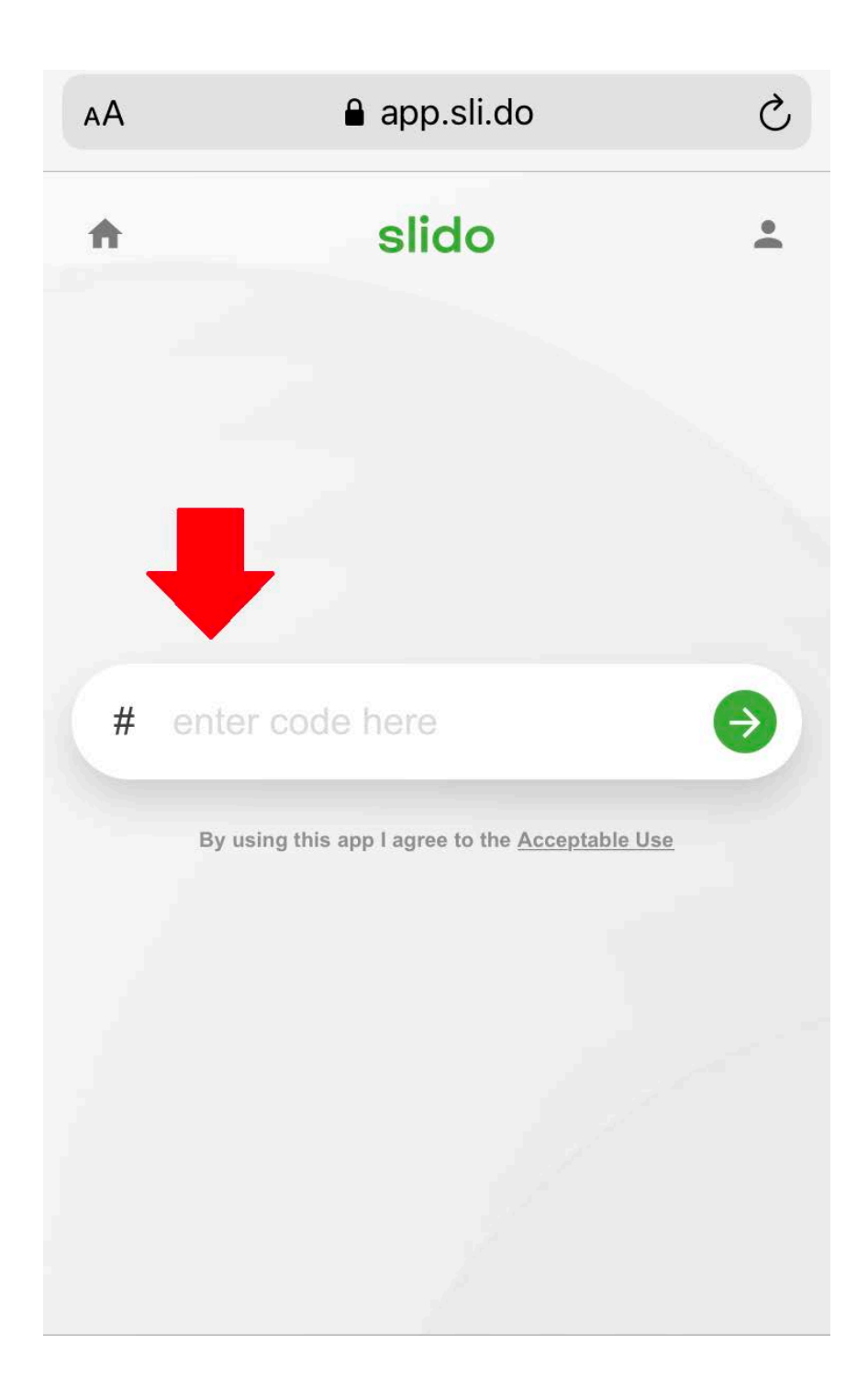

**Step 3:** Enter your full name, the email address you registered with, and check the Slido agreement box. Then, click "Join Event."

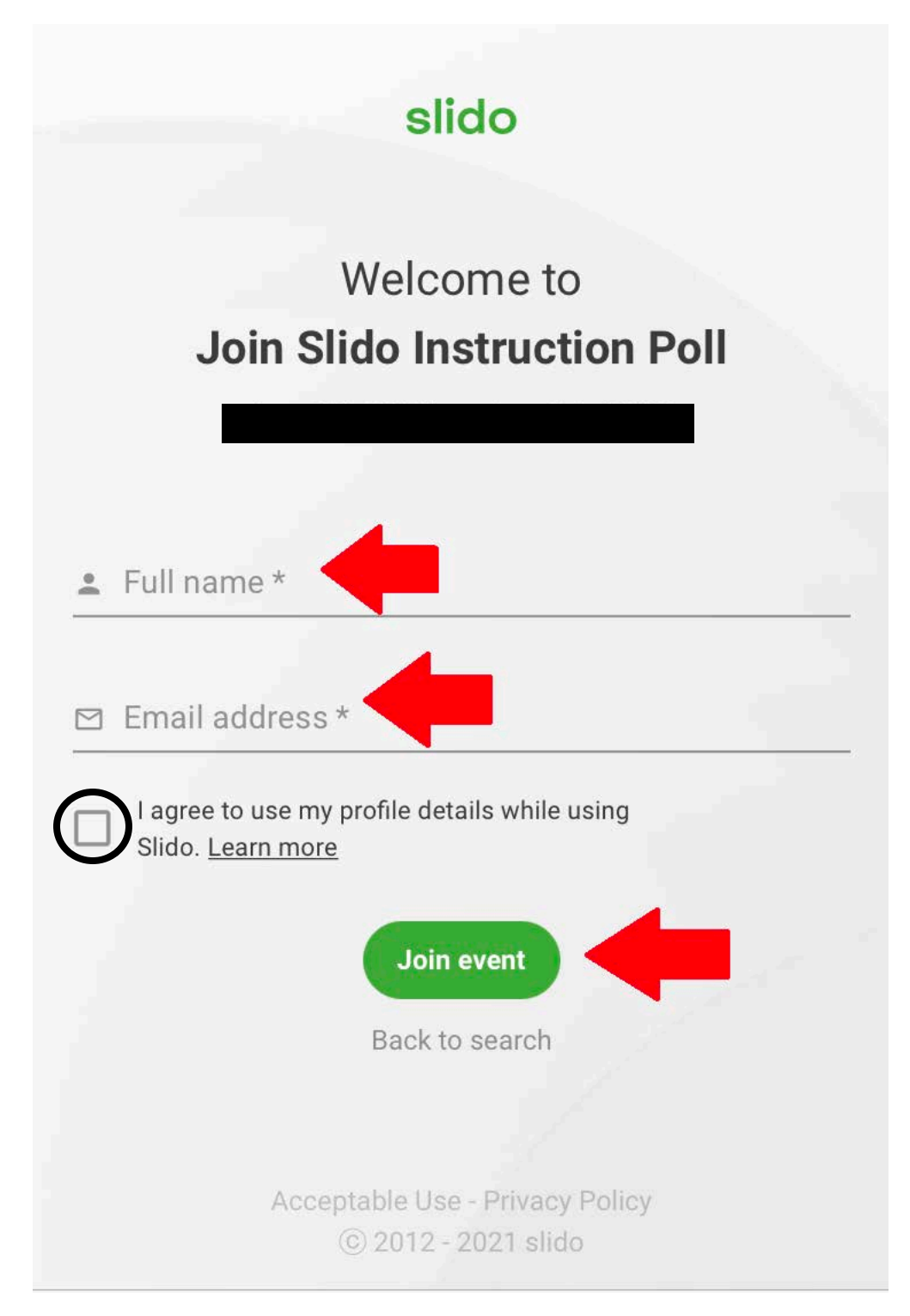

**Step 4:** Once you have logged into Slido for the training, click on the three white lines in the upper-left corner of the screen. A side window will open up, which will show a list of the polls that will be presented during the on-demand training.

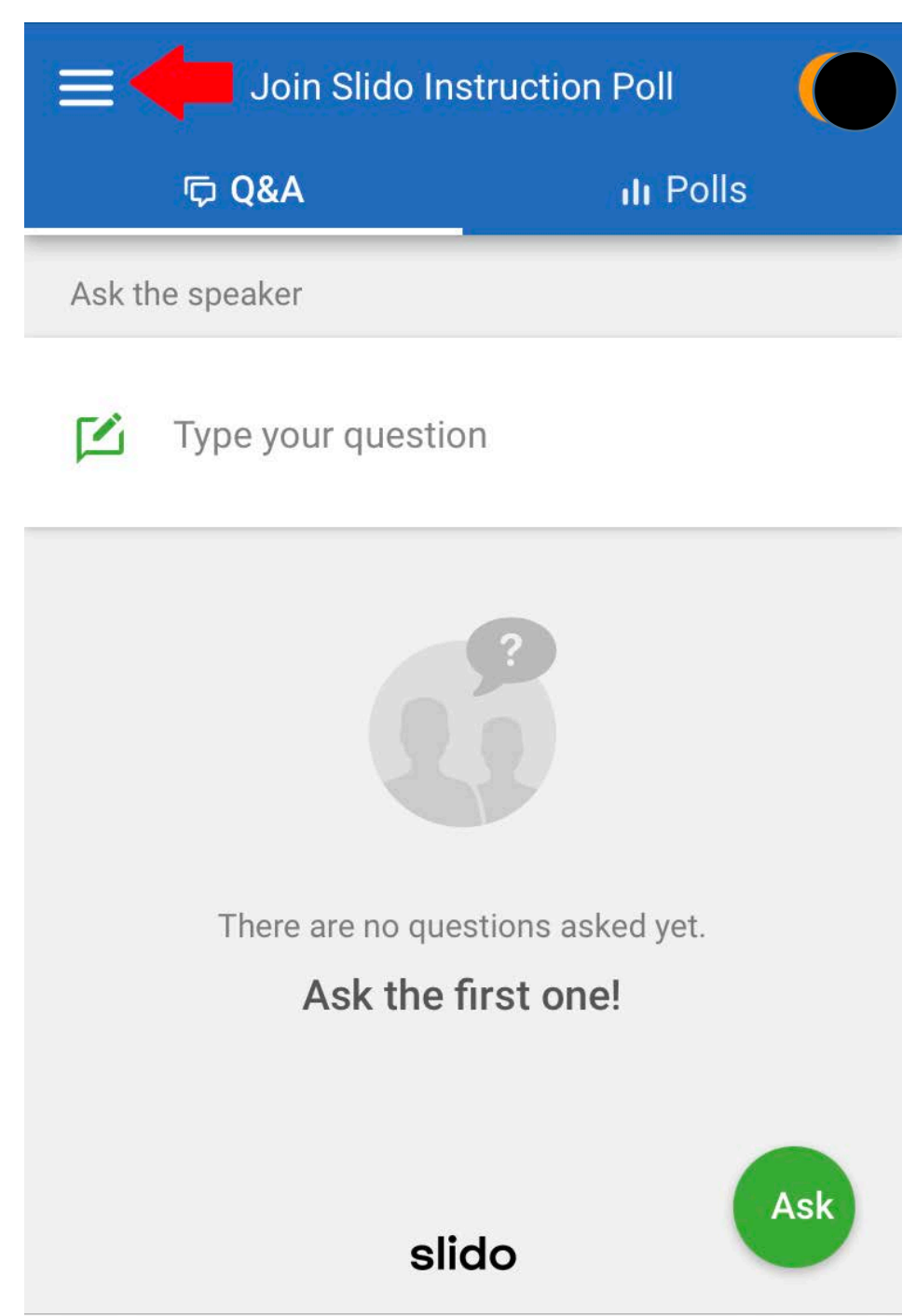

**Step 5:** Select each poll to answer as it is presented by the speaker during the on-demand training. Please be sure to only answer the poll as the speaker presents it, not before it is presented.

The picture below shows an example of what you will see.

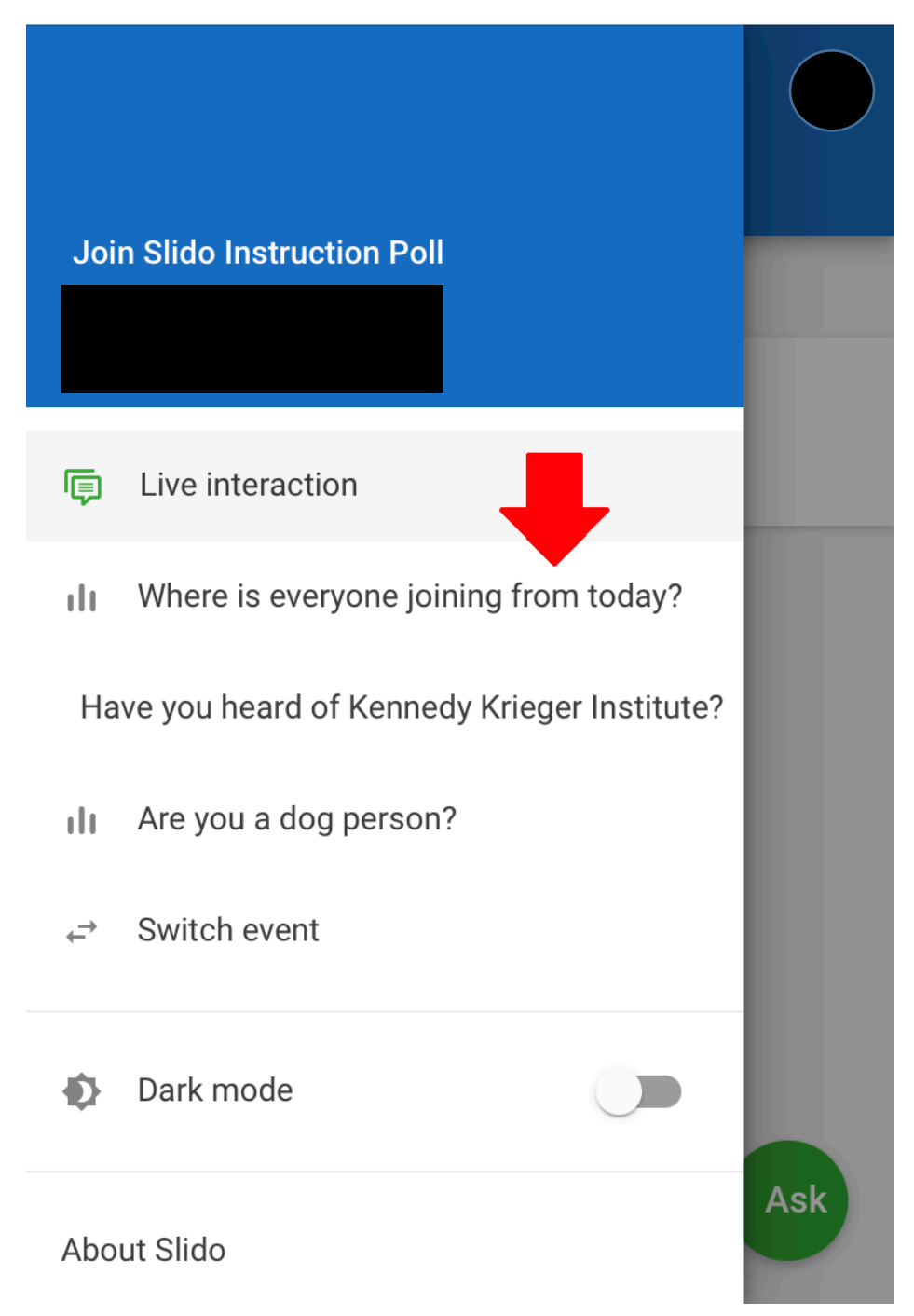